# Firepower Management Center en FTD configureren met LDAP voor externe verificatie

# Inhoud

Inleiding Voorwaarden Vereisten Gebruikte componenten Achtergrondinformatie **Netwerkdiagram** Configureren **Basis LDAP-configuratie in FMC GUI** Shell Access voor externe gebruikers Externe verificatie naar FTD Gebruikersrollen SSL of TLS <u>Verifiëren</u> Zoekbasis testen Test LDAP-integratie Problemen oplossen Hoe werken FMC/FTD en LDAP samen om gebruikers te downloaden? Hoe werken FMC/FTD en LDAP samen om een gebruikersaanmelding te verifiëren? SSL of TLS werkt niet zoals verwacht Gerelateerde informatie

# Inleiding

Dit document beschrijft hoe u de externe verificatie van Microsoft Lichtgewicht Directory Access Protocol (LDAP) kunt inschakelen met Cisco Firepower Management Center (FMC) en Firepower Threat Defence (FTD).

# Voorwaarden

### Vereisten

Cisco raadt kennis van de volgende onderwerpen aan:

- Cisco FTD
- Cisco VCC
- Microsoft LDAP

### Gebruikte componenten

De informatie in dit document is gebaseerd op de volgende software- en hardware-versies:

- FTD 6.5.0-123
- VCC 6.5.0-15
- Microsoft Server 2012

De informatie in dit document is gebaseerd op de apparaten in een specifieke laboratoriumomgeving. Alle apparaten die in dit document worden beschreven, hadden een opgeschoonde (standaard)configuratie. Als uw netwerk live is, moet u zorgen dat u de potentiële impact van elke opdracht begrijpt.

# Achtergrondinformatie

Het VCC en de beheerde apparaten omvatten een standaard admin-account voor beheertoegang. U kunt aangepaste gebruikersaccounts toevoegen op het VCC en op beheerde apparaten, als interne gebruikers of, indien ondersteund voor uw model, als externe gebruikers op een LDAP- of RADIUS-server. Externe gebruikersverificatie wordt ondersteund voor FMC en FTD.

· Interne gebruiker - Het FMC/FTD-apparaat controleert een lokale database op gebruikersverificatie.

 $\cdot$  Externe gebruiker - Als de gebruiker niet aanwezig is in de lokale database, vult de systeeminformatie van een externe LDAP- of RADIUS-verificatieserver zijn gebruikersdatabase in.

### Netwerkdiagram

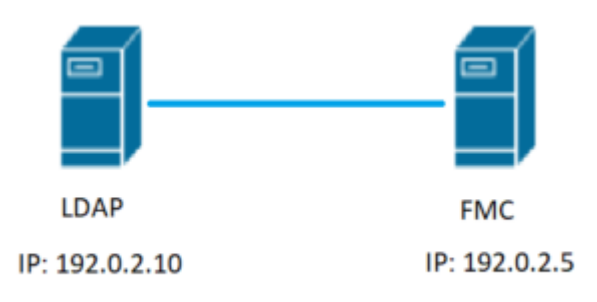

# Configureren

### **Basis LDAP-configuratie in FMC GUI**

Stap 1. Naar navigeren System > Users > External Authentication:

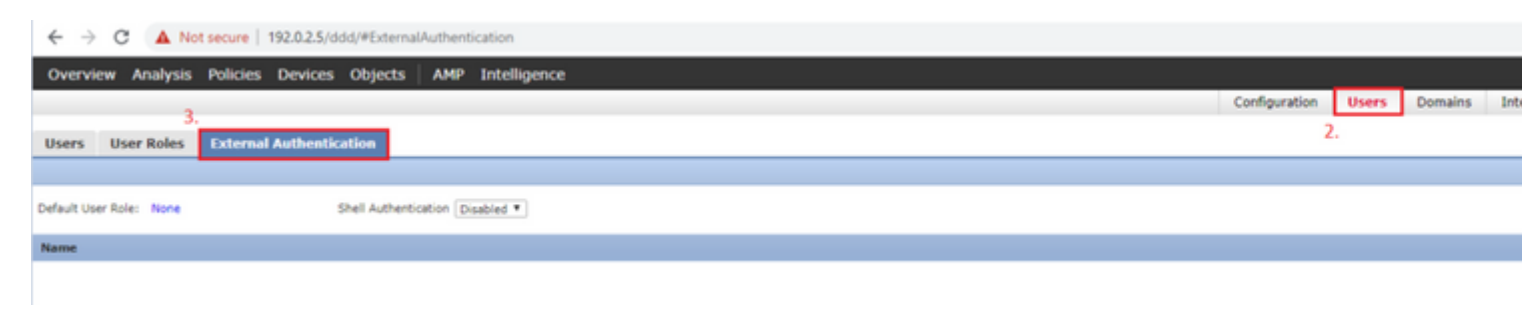

Stap 2. Kiezen Add External Authentication Object:

| Save | 🔀 Car    | ncel     | 🗹 Sa   | ive and Apply  |
|------|----------|----------|--------|----------------|
| ٢    | Add Exte | ernal Au | uthent | ication Object |
| Met  | hod      | Enab     | led    |                |

### Stap 3. Vul de vereiste velden in:

| Establish Authorities Object   |                                                           |                                                                         |
|--------------------------------|-----------------------------------------------------------|-------------------------------------------------------------------------|
| External Authentication Object |                                                           |                                                                         |
| Authentication Method          | LDAP T                                                    |                                                                         |
| CAC                            | Use for CAC authentication and authorization              |                                                                         |
| Name *                         | SEC-LDAP Name the External Auth                           | entication Object                                                       |
| Description                    |                                                           |                                                                         |
| Server Type                    | MS Active Directory  Set Defaults Choose MS Active Direct | tory and click 'Set Defaults'                                           |
|                                |                                                           |                                                                         |
| Primary Server                 |                                                           |                                                                         |
| Host Name/IP Address *         | 192.0.2.10                                                | ex. IP or hostname                                                      |
| Port *                         | Default port is 389 or 630                                | 5 for SSL                                                               |
|                                |                                                           |                                                                         |
| Backup Server (Optional)       |                                                           |                                                                         |
| Host Name/IP Address           |                                                           | ex. IP or hostname                                                      |
| Port                           | 389                                                       |                                                                         |
|                                |                                                           |                                                                         |
| LDAP-Specific Parameters       | *Base DN specifies where users will be found              |                                                                         |
| Base DN *                      | DC=SEC-LAB Fetch DNs                                      | ex. dc=sourcefire,dc=com                                                |
| Base Filter                    |                                                           | ex. (cn=jsmith), (!cn=jsmith), (&(cn=jsmith)( (cn=bsmith)(cn=csmith*))) |
| User Name *                    | Administrator@SEC-LAB0                                    | ex. cn=jsmith,dc=sourcefire,dc=com                                      |
| Password *                     | Username of LDAP Serve                                    | r admin                                                                 |
| Confirm Password *             |                                                           |                                                                         |
| Show Advanced Options          | •                                                         |                                                                         |
|                                |                                                           |                                                                         |
| Attribute Mapping              | *Default when 'Set Defaults' optio                        | n is clicked                                                            |
| UI Access Attribute *          | sAMAccountName Fetch Attrs                                |                                                                         |
| Shell Access Attribute *       | sAMAccountName                                            |                                                                         |

| Group Controlled Access Roles                                             | s (Optional) •                                                             |                                                                         |
|---------------------------------------------------------------------------|----------------------------------------------------------------------------|-------------------------------------------------------------------------|
| Access Admin                                                              |                                                                            |                                                                         |
| Administrator                                                             |                                                                            |                                                                         |
| Discovery Admin                                                           |                                                                            |                                                                         |
| External Database User                                                    |                                                                            |                                                                         |
| Intrusion Admin                                                           |                                                                            |                                                                         |
| Maintenance User                                                          |                                                                            |                                                                         |
| Network Admin                                                             |                                                                            |                                                                         |
| Security Analyst                                                          |                                                                            |                                                                         |
| Security Analyst (Read Only)                                              |                                                                            |                                                                         |
| Security Approver                                                         |                                                                            |                                                                         |
| Threat Intelligence Director (TID) User                                   |                                                                            |                                                                         |
| View-Only-User (Read Only)                                                |                                                                            |                                                                         |
| Default User Role                                                         | Access Admin<br>Administrator<br>Discovery Admin<br>External Database User | To specify the default user role if user is not found in any group      |
| Group Member Attribute                                                    | member                                                                     |                                                                         |
| Group Member URL Attribute                                                |                                                                            |                                                                         |
| Shell Access Filter<br>Shell Access Filter<br>(Mandatory for FTD devices) | Same as Base Filter                                                        | ex. (cn=jsmith), (!cn=jsmith), (&(cn=jsmith)( (cn=bsmith)(cn=csmith*))) |
| Additional Test Parameters<br>User Name<br>Password                       |                                                                            |                                                                         |
| Required Field                                                            | Save Test Cancel                                                           |                                                                         |

Stap 4. Schakel de External Authentication Voorwerp en opslaan:

| Configuration                                  | Users         | Domains             | 1                           |  |  |  |  |
|------------------------------------------------|---------------|---------------------|-----------------------------|--|--|--|--|
|                                                |               |                     |                             |  |  |  |  |
|                                                |               |                     |                             |  |  |  |  |
|                                                |               |                     |                             |  |  |  |  |
|                                                |               |                     |                             |  |  |  |  |
| 1. SEC-LDAP New External Authentication Object |               |                     |                             |  |  |  |  |
|                                                | Configuration | Configuration Users | Configuration Users Domains |  |  |  |  |

#### Shell Access voor externe gebruikers

Het FMC ondersteunt twee verschillende interne admin-gebruikers: een voor de webinterface en een ander met CLI-toegang. Dit betekent dat er een duidelijk onderscheid bestaat tussen wie toegang heeft tot de GUI en wie ook toegang heeft tot CLI. Op het moment van installatie is het wachtwoord voor de standaard beheerder gebruiker gesynchroniseerd om hetzelfde te zijn op zowel GUI als CLI, maar ze worden bijgehouden door verschillende interne mechanismen en kunnen uiteindelijk anders zijn.

LDAP Externe gebruikers moeten ook toegang tot shell krijgen.

Stap 1. Naar navigeren System > Users > External Authentication en klik op Shell Authentication vervolgkeuzelijst zoals in de afbeelding en opslaan:

| Overview Analysis Policies Devices Objects AMP Intelligence         |               |       |         |   |
|---------------------------------------------------------------------|---------------|-------|---------|---|
|                                                                     | Configuration | Users | Domains | b |
| Users User Roles External Authentication                            |               |       |         |   |
|                                                                     |               |       |         |   |
| Default User Role: None 1. Shell Authentication Disabled   Disabled |               |       |         |   |
| Name Enabled (SIC4DAP)                                              |               |       |         |   |
| 1. SEC-LDAP                                                         |               |       |         |   |

Stap 2. Veranderingen in het VCC toepassen.

Zodra shell-toegang voor externe gebruikers is geconfigureerd, wordt login via SSH ingeschakeld zoals in de afbeelding:

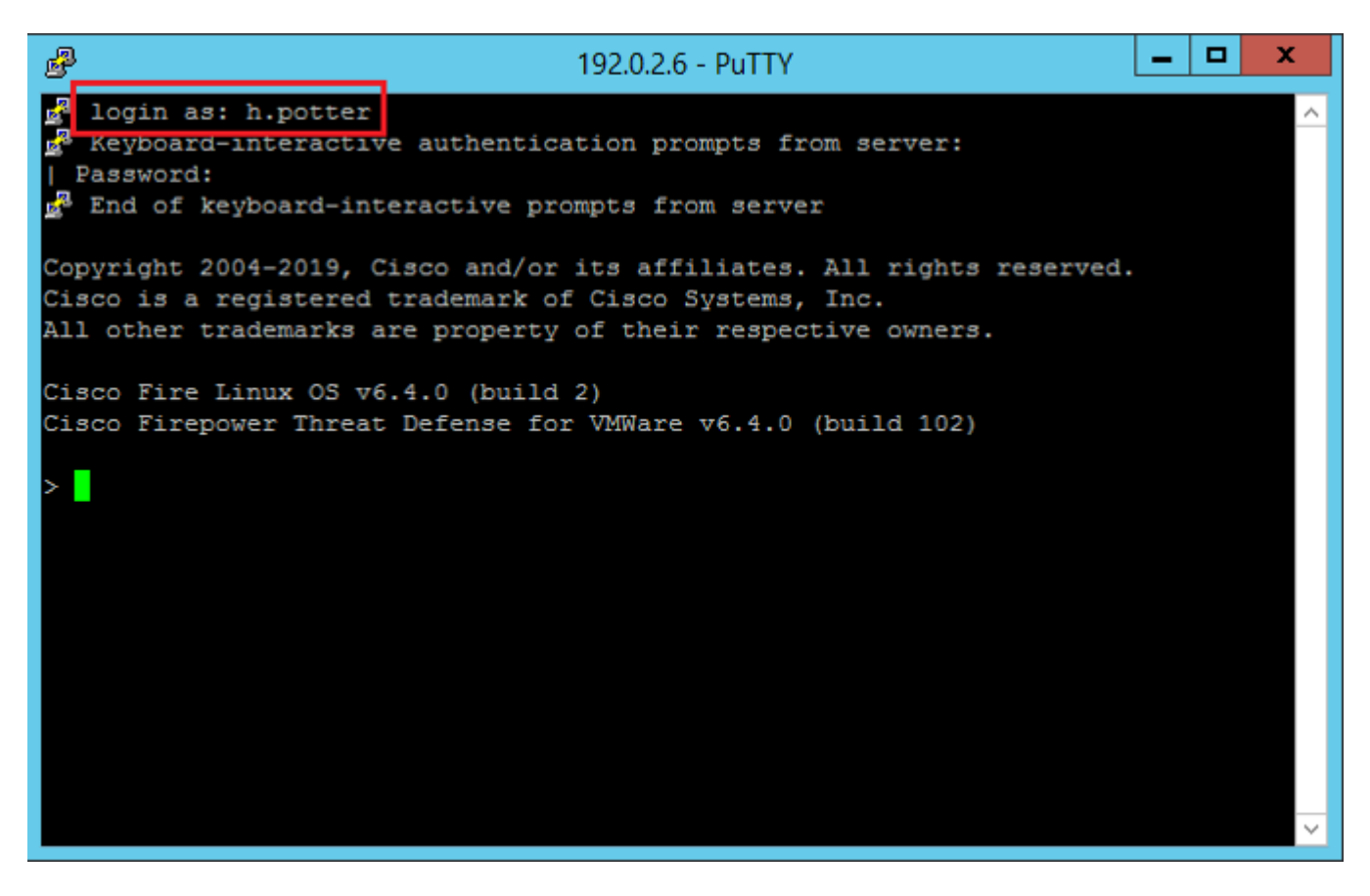

#### **Externe verificatie naar FTD**

Externe verificatie kan worden ingeschakeld op FTD.

Stap 1. Naar navigeren Devices > Platform Settings > External Authentication. Klik op de knop Enabled en opslaan:

| Overview Analysis Policies                                                                                                    | Devices Objects | AMP Intellig | jence                 |        |                |                     |         |   |
|----------------------------------------------------------------------------------------------------|-----------------|--------------|-----------------------|--------|----------------|---------------------|---------|---|
| Device Management NAT 1.                                                                                                    | VPN • QoS Plat  | orm Settings | FlexConfig Certificat | es     |                |                     |         |   |
| Platform-Policy<br>Enter Description                                                                                                    | 2.              |              |                       |        |                |                     |         |   |
| ARP Inspection                                                                                                    |                 |              |                       |        | Manage Exte    | rnal Authentication | Server  | 2 |
| Banner 3                                                                                                    | Name            | Descript     | ion                   | Method | Server:Port    | Encryption          | Enabled |   |
| External Authentication                                                                                                    | SEC-LDAP        |              |                       | LDAP   | 192.0.2.10:389 | no                  |         |   |
| Pragment Settings<br>HTTP<br>ICMP<br>Secure Shell<br>SMTP Server<br>SRMP<br>SSL<br>Syslog<br>Timeouts<br>Time synchronization<br>UCAPL/CC Compliance |                 |              |                       |        |                |                     | 4.      |   |

### Gebruikersrollen

Gebruikersrechten zijn gebaseerd op de toegewezen gebruikersrol. U kunt ook aangepaste gebruikersrollen maken met toegangsrechten die zijn afgestemd op de behoeften van uw organisatie of u kunt vooraf gedefinieerde rollen gebruiken zoals Security Analyst en Discovery Admin.

Er zijn twee soorten gebruikersrollen:

- 1. Gebruikersrollen voor webinterfaces
- 2. CLI-gebruikersrollen

Voor een volledige lijst van vooraf gedefinieerde rollen en meer informatie, raadpleegt u: Gebruikersrollen.

Om een standaardgebruikersrol voor alle externe verificatieobjecten te configureren, navigeer naar System > Users > External Authentication > Default User Role. Kies de standaardgebruikersrol die u wilt toewijzen en klik op Save.

| Output       Users       Users       Users       Output       Users       Output       Users       Output       Users       Output       Users       Output       Output <t< th=""><th>Overview Analysis Policies Devices Objects AMP Intelligence</th><th></th><th></th><th></th><th></th><th></th><th></th></t<>                                                                                                    | Overview Analysis Policies Devices Objects AMP Intelligence       |                    |                                                                                                    |               |       |         |  |
|----------------------------------------------------------------------------------------------------|-------------------------------------------------------------------|--------------------|----------------------------------------------------------------------------------------------------|---------------|-------|---------|--|
| User Roles       External Authentication         Default User Role:       Nume         Rame                                                                                                    |                                                                   |                    |                                                                                                    | Configuration | Users | Domains |  |
| Default User Role: None       Shell Authentication Enabled (SEC-LDAP).*         Rene                                                                                                    | Users User Roles External Authentication                          |                    |                                                                                                    |               |       |         |  |
| Default User Role       Maintentoation         I SEC-LDAP                                                                                                    |                                                                   |                    |                                                                                                    |               |       |         |  |
|                                                                                                    | Default User Role: None Shell Authentication Enabled (SEC-LDAP) * |                    |                                                                                                    |               |       |         |  |
| 1. SEC-LDAP  Default User Role Configuration  Administrator  External Database User (Read Only) Security Analyst Security Analyst Security Ana | Name                                                              |                    |                                                                                                    |               |       |         |  |
| Save Cancel                                                                                                    | 1. SEC-LDAP                                                       | Default User Roles | Administrator External Database User (Read Only) Security Analyst Security Analyst (Read Only) Security Analyst (Read Only) Security Analyst (Read Only) Intrusion Admin Access Admin Access Admin Maintenance User Discovery Admin Threat Intelligence Director (TID) U View-Only-User (Read Only) (Global | ber<br>)      |       |         |  |

Om een standaardgebruikersrol te kiezen of specifieke rollen toe te wijzen aan specifieke gebruikers in een bepaalde objectgroep, kunt u het object kiezen en naar navigeren Group Controlled Access Roles zoals te zien op de afbeelding:

| Group Controlled Access Roles           | ; (Optional) 🔹     |  |
|-----------------------------------------|--------------------|--|
| Access Admin                            |                    |  |
| Administrator                           | h.potter@SEC-LAB   |  |
| Discovery Admin                         |                    |  |
| External Database User                  | s.rogers@SEC-LAB   |  |
| Intrusion Admin                         |                    |  |
| Maintenance User                        |                    |  |
| Network Admin                           | h.simpson@SEC-LAB  |  |
| Security Analyst                        | r.weasley@SEC-LAB  |  |
| Security Analyst (Read Only)            |                    |  |
| Security Approver                       |                    |  |
| Threat Intelligence Director (TID) User |                    |  |
| View-Only-User (Read Only)              | ma.simpson@SEC-LAB |  |
|                                         | Access Admin       |  |
| Default User Role                       | Administrator      |  |
| Crements of the state                   | Discovery Admin    |  |

### SSL of TLS

DNS moet in het VCC worden geconfigureerd. Dit komt doordat de onderwerpwaarde van het certificaat moet overeenkomen met de Authentication Object Primary Server Hostname. Zodra Secure LDAP is geconfigureerd, tonen pakketopnamen geen duidelijke tekstbindverzoeken meer.

SSL verandert de standaardpoort in 636 en TLS houdt het als 389.

**Opmerking**: voor TLS-versleuteling is een certificaat op alle platforms vereist. Voor SSL vereist het FTD ook een certificaat. Voor andere platforms heeft SSL geen certificaat nodig. Het wordt echter aanbevolen om altijd een certificaat voor SSL te uploaden om man-in-the-middle aanvallen te

voorkomen.

Stap 1. Naar navigeren Devices > Platform Settings > External Authentication > External Authentication Object en voer de SSL/TLS-informatie over geavanceerde opties in:

| LDAP-Specific Parameters    |                            |          |                              |
|-----------------------------|----------------------------|----------|------------------------------|
| Base DN *                   | DC=SEC-LAB                 | Fetch DN | s ex. dc=sourcefire,dc=com   |
| Base Filter                 |                            | ]        | ex. (cn=jsmith), (!cn=jsmith |
| User Name *                 | h.potter@SEC-LAB           | ]        | ex. cn=jsmith,dc=sourcefire, |
| Password *                  |                            | ]        |                              |
| Confirm Password *          |                            | ]        |                              |
| Show Advanced Options       | v                          |          |                              |
| Encryption                  | SSL TLS None               |          |                              |
| SSL Certificate Upload Path | Choose File No file chosen |          | ex. PEM Format (base64 enco  |
| User Name Template          | %s                         | ]        | ex. cn=%s,dc=sourcefire,dc=  |
| Timeout (Seconds)           | 30                         | ]        |                              |

Stap 2. Upload het certificaat van de CA die het certificaat van de server heeft ondertekend. Het certificaat moet in PEM-formaat zijn opgesteld.

| LDAP-Specific Parameters    |                                |                              |
|-----------------------------|--------------------------------|------------------------------|
| Base DN *                   | DC=SEC-LAB Fetch DNs           | ex. dc=sourcefire,dc=com     |
| Base Filter                 |                                | ex. (cn=jsmith), (!cn=jsmith |
| User Name *                 | h.potter@SEC-LAB               | ex. cn=jsmith,dc=sourcefire  |
| Password *                  |                                |                              |
| Confirm Password *          |                                |                              |
| Show Advanced Options       | •                              |                              |
| Encryption                  | SSL  TLS  None                 |                              |
| SSL Certificate Upload Path | Choose File CA-Cert-base64.cer | ex. PEM Format (base64 end   |
| User Name Template          | %s                             | ex. cn=%s,dc=sourcefire,dc   |
| Timeout (Seconds)           | 30                             |                              |
|                             |                                |                              |

Stap 3. Sla de configuratie op.

### Verifiëren

#### Zoekbasis testen

Open een Windows-opdrachtprompt of PowerShell waar LDAP is geconfigureerd en typ de opdracht: dsquery user -name

Voorbeeld:

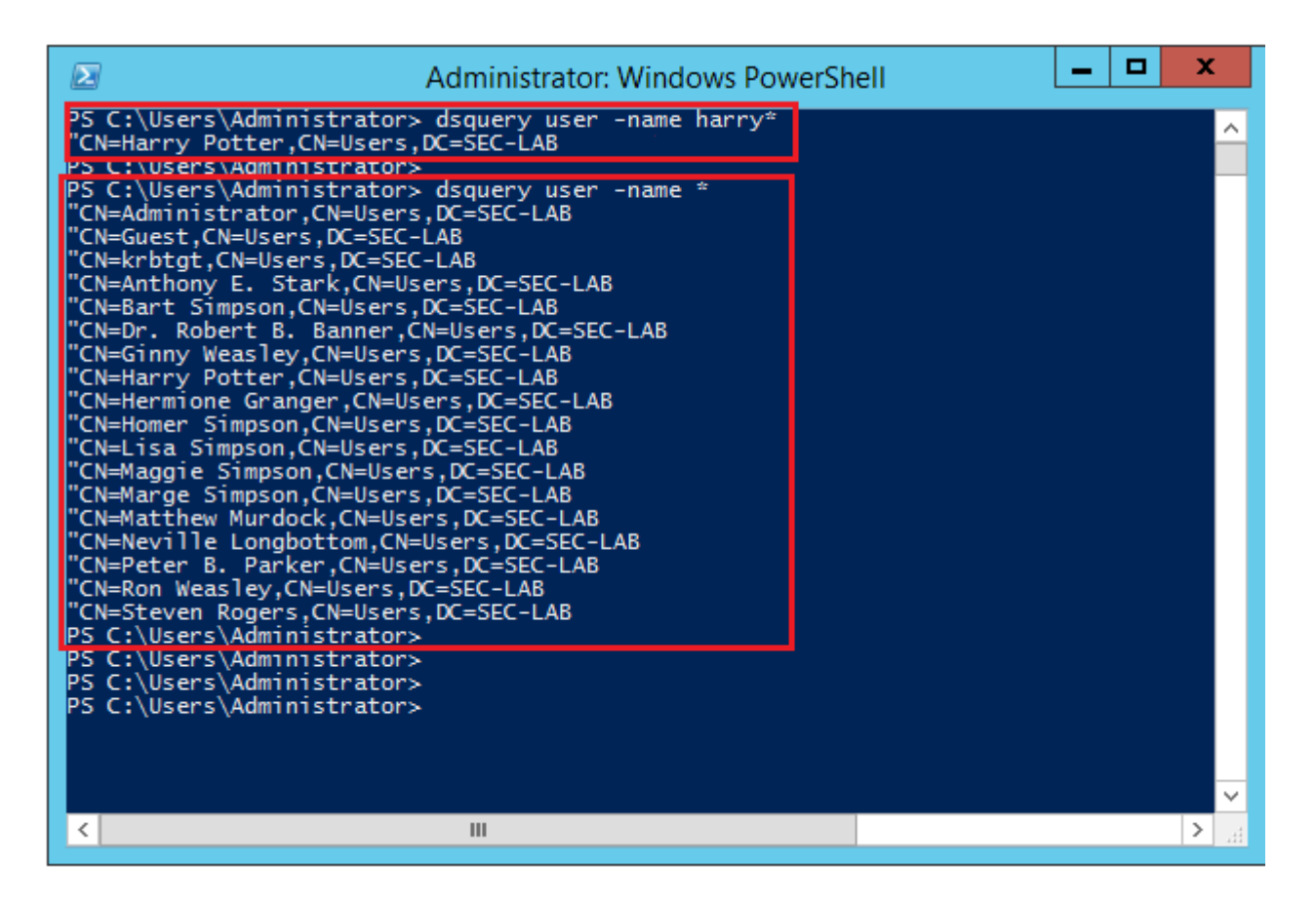

### **Test LDAP-integratie**

Naar navigeren System > Users > External Authentication > External Authentication Object. Onderaan de pagina is een Additional Test Parameters gedeelte zoals in het beeld:

| Additional Test Parameters |                  |
|----------------------------|------------------|
| User Name                  | h.potter         |
| Password                   | ••••             |
| *Required Field            |                  |
|                            | Save Test Cancel |

Kies de Test om de resultaten te zien.

|         | Overview An                                                                                                    | alysis Policies     | Devices Objects              | AMP Int              | telligence                  |                            |                                         |               |   |
|---------|----------------------------------------------------------------------------------------------------|---------------------|------------------------------|----------------------|-----------------------------|----------------------------|-----------------------------------------|---------------|---|
|         |                                                                                                    |                     |                              |                      |                             |                            |                                         | Configuration | U |
|         | lisers lie                                                                                                    | er Poles            | ernal Authentication         |                      |                             |                            |                                         |               |   |
|         |                                                                                                    |                     |                              |                      |                             |                            | Success ×<br>Test Complete.             |               |   |
|         |                                                                                                    |                     |                              | Extern               | nal Authentication Object   |                            |                                         |               |   |
|         |                                                                                                    |                     |                              | Name *               |                             | SEC-LDAP                   |                                         |               |   |
|         |                                                                                                    |                     |                              | Descript<br>Server T | ion<br>lype                 | MS Active Directory V      | Set Defaults                            |               |   |
|         |                                                                                                    |                     |                              |                      |                             |                            |                                         |               |   |
| 4       |                                                                                                    |                     |                              |                      |                             |                            | Capturing from Ethernet1                |               |   |
| File    | e Edit View Go                                                                                                    | Capture Analyze     | Statistics Telephony Wireles | Tools H              | elp                         |                            |                                         |               |   |
| A       |                                                                                                    | 3 X Q <b>9</b> • •  | 2 ? ±                        | e, 11                |                             |                            |                                         |               |   |
| <u></u> | tcp.port==389 && (p.a                                                                                                    | ddr==192.0.2.5      | a contraction                |                      | and the                     |                            |                                         |               |   |
| No.     | 1700 55 121546                                                                                                    | Source              | Destnation                   | Protocol             | Length Info                 | Ark-1 Ma-20212 Lan-8       | TC-1 1077134640 TC-10700364             |               |   |
|         | 1890 55,131547                                                                                                    | 192.0.2.5           | 192.0.2.10                   | LDAP                 | 27 bindRequest(1) "Chillarr | v Potter. Challsers. DCaSI | ISVAL=Servizeses ISecr=25/00200         |               |   |
| +       | 1801 55.132124                                                                                                    | 192.0.2.10          | 192.0.2.5                    | LDAP                 | 88 bindResponse(1) success  | 1 100001 100-0301 3100-31  |                                         |               |   |
|         | 1802 55.132184                                                                                                    | 192.0.2.5           | 192.0.2.10                   | TCP                  | 66 39784 + 389 [ACK] Seq=6  | 2 Ack=23 Win=29312 Len-    | -0 TSval=3077124549 TSecr=25708266      |               |   |
|         | 1803 55.132213                                                                                                    | 192.0.2.5           | 192.0.2.10                   | LDAP                 | 73 unbindRequest(2)         |                            |                                         |               |   |
|         | 1804 55.132213                                                                                                    | 192.0.2.5           | 192.0.2.10                   | TCP                  | 66 39784 + 389 [FIN, ACK]   | Seq=69 Ack=23 Win=29312    | 2 Len=0 TSval=3077124550 TSecr=25708266 |               |   |
|         | 1805 55.132227                                                                                                    | 192.0.2.10          | 192.0.2.5                    | TCP                  | 66 389 + 39784 [ACK] Seq+2  | 3 Ack+70 Win+66560 Len-    | =0 T5va1=25708266 TSecr=3077124549      |               |   |
| * * * * | Prame 1800: 127 bytes on wire (1816 bits), 127 bytes captured (1816 bits) on interface \Device\Device\De |                     |                              |                      |                             |                            |                                         |               |   |
|         | + LDAPMessage b                                                                                                    | indRequest(1) "CN+  | Harry Potter, CN=Users, DC=1 | EC-LAB               | " simple                    |                            |                                         |               |   |
|         | messageID:                                                                                                    | 1                   |                              | _                    |                             |                            |                                         |               |   |
|         | # protocol0p                                                                                                    | : bindRequest (0)   |                              |                      |                             |                            |                                         |               |   |
|         | - Dindked                                                                                                    | ion: 3              |                              |                      |                             |                            |                                         |               |   |
|         | name                                                                                                    | : CN=Harry Potter,( | CN=Users,DC=SEC-LA8          |                      |                             |                            |                                         |               |   |
|         | 4 auth                                                                                                    | entication: simple  | (0)                          |                      |                             |                            |                                         |               |   |
|         | 5                                                                                                    | imple: cisco        |                              |                      |                             |                            |                                         |               |   |
|         | [Response                                                                                                    | In: 1801]           |                              |                      |                             |                            |                                         |               |   |
|         |                                                                                                    |                     |                              |                      |                             |                            |                                         |               |   |

# Problemen oplossen

### Hoe werken FMC/FTD en LDAP samen om gebruikers te downloaden?

Om het VCC in staat te stellen gebruikers van een Microsoft LDAP-server te halen, moet het VCC eerst een bind verzoek verzenden op poort 389 of 636 (SSL) met de LDAP-beheerderreferenties. Zodra de LDAP-server in staat is om het VCC te authenticeren, reageert het met een succesbericht. Tot slot kan het VCC een verzoek indienen met het bericht "zoekopdracht" Aanvraag zoals beschreven in het diagram:

<< --- FMC sends: bindRequest(1) "Administrator@SEC-LAB0" simple LDAP must respond with: bindResponse(1) success --- >> << --- FMC sends: searchRequest(2) "DC=SEC-LAB,DC=NET" wholeSubtree

Bericht dat de authentificatie wachtwoorden in duidelijk door gebrek verzendt:

|     | 83 4.751887              | 192.0.2.5           | 192.0.2.10               | TCP          | 74 38002 → 389 [SYN] Seq=0 Win=29200 Len=0 MSS=1460 SACK_PERM=1 TSval=3073529344                                                                                                    |
|-----|--------------------------|---------------------|--------------------------|--------------|----------------------------------------------------------------------------------------------------|
|     | 84 4.751920              | 192.0.2.10          | 192.0.2.5                | TCP          | 74 389 → 38002 [SYN, ACK] Seq=0 Ack=1 Win=8192 Len=0 MSS=1460 WS=256 SACK_PERM=1                                                                                                    |
| Т   | 85 4.751966              | 192.0.2.5           | 192.0.2.10               | TCP          | 66 38002 + 389 [ACK] Seq=1 Ack=1 Win=29312 Len=0 TSval=3073529344 TSecr=25348746                                                                                                    |
| Т   | 86 4.751997              | 192.0.2.5           | 192.0.2.10               | LDAP         | 110 bindRequest(1) "Administrator@SEC-LAB0" simple                                                                                                    |
| ÷   | 87 4.752536              | 192.0.2.10          | 192.0.2.5                | LDAP         | 88 bindResponse(1) success                                                                                                    |
|     | 88 4.752583              | 192.0.2.5           | 192.0.2.10               | TCP          | 66 38002 + 389 [ACK] Seq=45 Ack=23 Win=29312 Len=0 TSval=3073529345 TSecr=2534874                                                                                                    |
|     | 89 4.752634              | 192.0.2.5           | 192.0.2.10               | LDAP         | 122 searchRequest(2) "DC=SEC-LAB ' wholeSubtree                                                                                                    |
|     | Frame 26, 110 hute       | as on wire (890 bi  | te) 110 butes cantures   | (280 bits)   | on interface \Device\NDE /770(3166_8350_4610_8413_645066060108) id 0                                                                                                    |
|     | Fidne oo. 110 byte       | 100001 WITE (000 D1 | (cs), 110 bytes captured | (000 DILS)   | 01 Internate (beate (brite (brite (brite bills and brite bills and bills and bills and bills a |
| - 2 | Ethernet II, Srci        | VPWare_29:cT:20 (   | 00:0c:29:29:cT:2d), Dst  | : VMWare_eb: | 1011/ (001001291ED11011/)                                                                                                    |
| ₽   | Internet Protocol        | Version 4, Src: 1   | 92.0.2.5, Dst: 192.0.2   | .10          |                                                                                                    |
| Þ   | Transmission Contr       | rol Protocol, Src   | Port: 38002, Dst Port:   | 389, Seq: 1, | Ack: 1, Len: 44                                                                                                    |
| 4   | Lightweight Direct       | tory Access Protoc  | :01                      |              |                                                                                                    |
|     | ⊿ LDAPMessage bin        | ndRequest(1) "Admi  | nistrator@SEC-LABO" sim  | ple          |                                                                                                    |
|     | messageID: 1             |                     |                          |              |                                                                                                    |
|     | <pre>4 protocol0p:</pre> | bindRequest (0)     |                          |              |                                                                                                    |
|     | 4 bindReque              | st                  |                          |              |                                                                                                    |
|     | versio                   | n: 3                |                          |              |                                                                                                    |
|     |                          | Administrator@SEC   | 1 480                    |              |                                                                                                    |
|     | name :                   | Adminiscracorgisee  | (0)                      |              |                                                                                                    |
|     | autnen a                 | tication: simple    | (0)                      |              |                                                                                                    |
|     | sim                      | ple: Ciscot@c       |                          |              |                                                                                                    |
|     | [Response In             | 1: 87]              |                          |              |                                                                                                    |
|     |                          |                     |                          |              |                                                                                                    |

#### Hoe werken FMC/FTD en LDAP samen om een gebruikersaanmelding te verifiëren?

Om een gebruiker in staat te stellen in te loggen op FMC of FTD terwijl LDAP-verificatie is ingeschakeld, wordt het eerste inlogverzoek naar Firepower gestuurd. De gebruikersnaam en het wachtwoord worden echter doorgestuurd naar LDAP voor een succes/ontkenning-antwoord. Dit betekent dat het VCC en de FTD de wachtwoordinformatie niet lokaal in de gegevensbank bewaren en in plaats daarvan wachten op bevestiging van LDAP over hoe te werk te gaan.

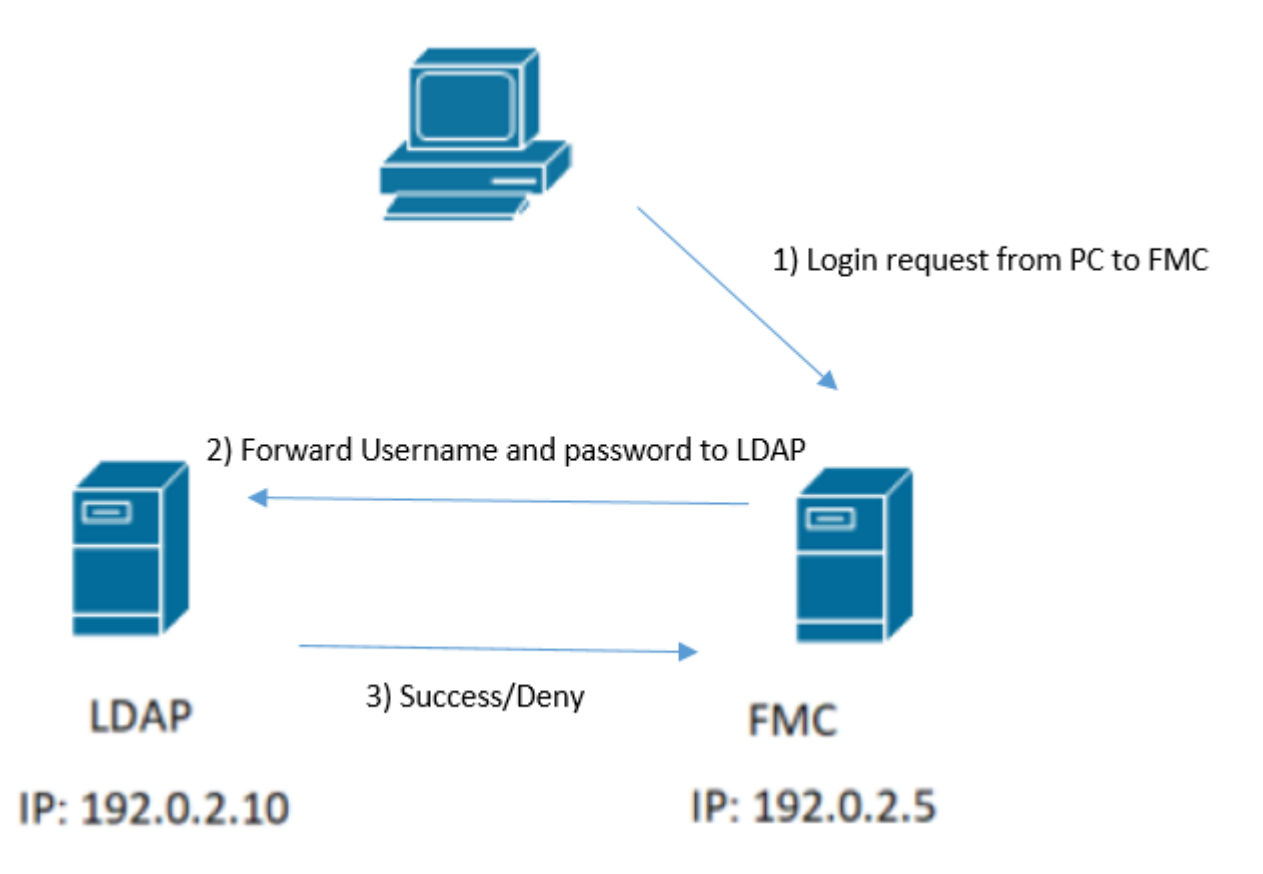

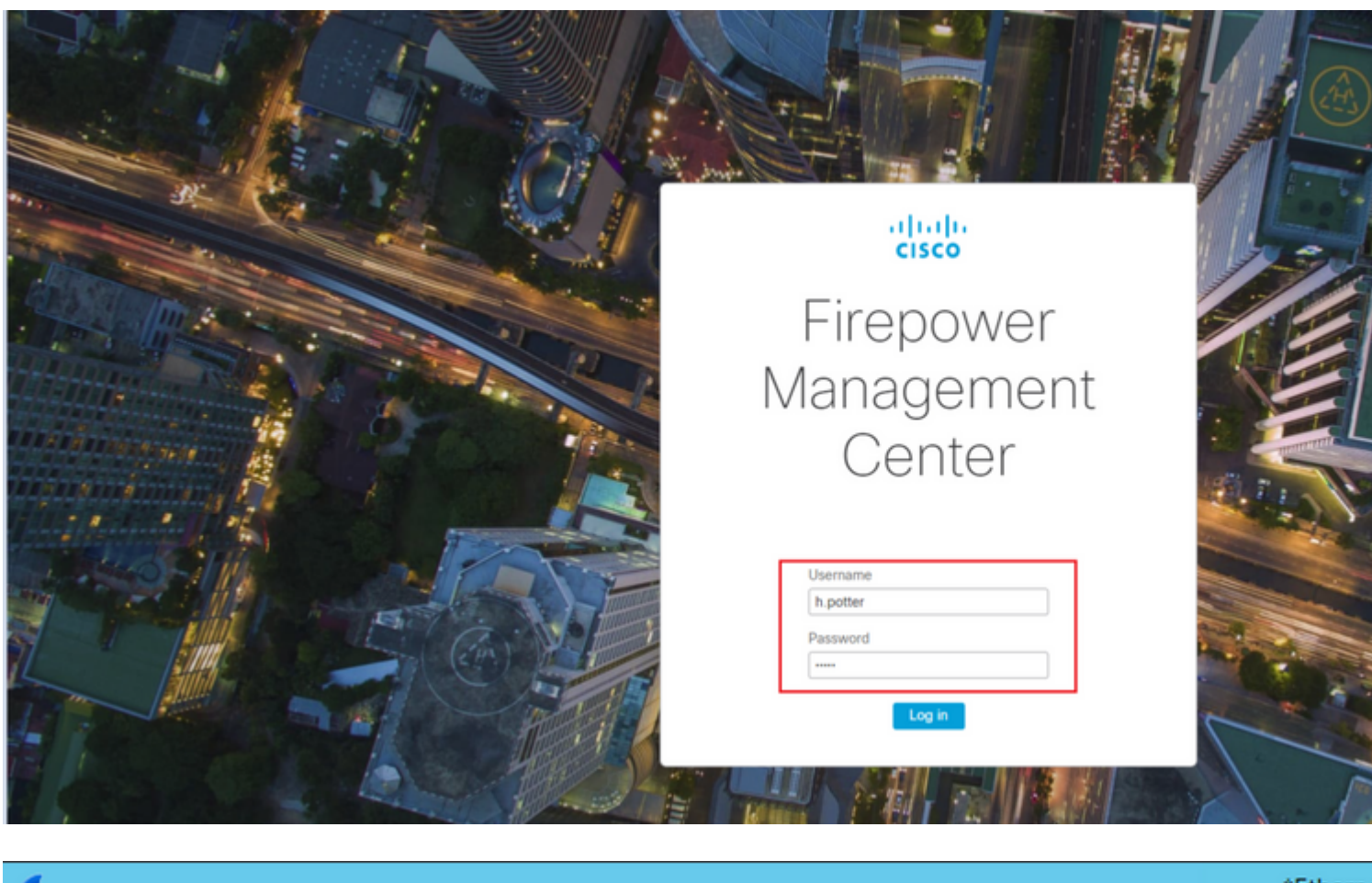

| 4    |                                                            |                         |                       |                 | *Etherne                                    |  |  |  |  |  |  |  |
|------|------------------------------------------------------------|-------------------------|-----------------------|-----------------|---------------------------------------------|--|--|--|--|--|--|--|
| File | Edit View Go Capt                                          | ture Analyze Statistics | Telephony Wireless To | ools Help       |                                             |  |  |  |  |  |  |  |
|      | I 🖉 🖲 🎉 🛅 🗙 I                                              | 😋 🍳 🗢 🗢 🗟 🖗             | ୬ 📃 📃 ବ୍ ବ୍ ବ୍        |                 |                                             |  |  |  |  |  |  |  |
| 📕 tc | Tcp.port==389 && ip.addr==192.0.2.5 && ldap.messageID == 1 |                         |                       |                 |                                             |  |  |  |  |  |  |  |
| No.  | Time                                                       | Source                  | Destination           | Protocol Length | Info                                        |  |  |  |  |  |  |  |
|      | 58 13:11:59.695671                                         | 192.0.2.5               | 192.0.2.10            | LDAP 110        | <pre>bindRequest(1) "Administrator(</pre>   |  |  |  |  |  |  |  |
| +    | 59 13:11:59.697473                                         | 192.0.2.10              | 192.0.2.5             | LDAP 88         | <pre>bindResponse(1) success</pre>          |  |  |  |  |  |  |  |
|      | 67 13:11:59.697773                                         | 192.0.2.5               | 192.0.2.10            | LDAP 110        | <pre>0 bindRequest(1) "Administrator(</pre> |  |  |  |  |  |  |  |
|      | 69 13:11:59.699474                                         | 192.0.2.10              | 192.0.2.5             | LDAP 88         | <pre>bindResponse(1) success</pre>          |  |  |  |  |  |  |  |
|      | 97 13:11:59.729988                                         | 192.0.2.5               | 192.0.2.10            | LDAP 127        | <pre>7 bindRequest(1) "CN=Harry Potte</pre> |  |  |  |  |  |  |  |
|      | 98 13:11:59.730698                                         | 192.0.2.10              | 192.0.2.5             | LDAP 88         | <pre>bindResponse(1) success</pre>          |  |  |  |  |  |  |  |

Als de gebruikersnaam en het wachtwoord worden geaccepteerd, wordt een vermelding toegevoegd in de web GUI zoals in de afbeelding:

| (     | Overview | Analysis  | Policies | Devices    | Objects    | AMP      | Intelligence |                       |               |       |                |   |
|-------|----------|-----------|----------|------------|------------|----------|--------------|-----------------------|---------------|-------|----------------|---|
|       |          |           |          |            |            |          |              |                       | Configuration | Users | Domains        | b |
| Users |          | User Role | is Ext   | ernal Auth | entication |          |              |                       |               |       |                |   |
|       |          |           |          |            |            |          |              |                       |               |       |                |   |
|       | Username | ername    |          |            |            |          |              | Authentication Hethod |               | Pa    | ssword Lifetim | e |
| L .   | admin    |           | Adminis  | trator     |            | Internal | Unlimited    |                       |               |       |                |   |
| [     | h.cotter |           |          |            | Adminis    | trator   |              | External              |               |       |                |   |

Voer de opdracht show user in FMC CLISH om gebruikersinformatie te verifiëren: > show user

Op de opdracht wordt gedetailleerde configuratie-informatie voor de gespecificeerde gebruiker(s)

weergegeven. Deze waarden worden weergegeven:

Aanmelden â€" de inlognaam

UID â€" de numerieke gebruikers-ID Auth (lokaal of extern) â€" hoe de gebruiker wordt geverifieerd Toegang (Basis of Config) â€" het prioriteitsniveau van de gebruiker Ingeschakeld (Ingeschakeld of Uitgeschakeld) â€" of de gebruiker actief is Reset (Ja of Nee) â€" of de gebruiker het wachtwoord moet wijzigen bij de volgende aanmelding Exp (Nooit of een getal) â€" het aantal dagen tot het wachtwoord van de gebruiker moet worden gewijzigd Waarschuwing (N.v.t. of een nummer) â€" het aantal dagen dat een gebruiker krijgt om zijn wachtwoord te wijzigen voordat het verloopt Str (Ja of Nee) â€" of het wachtwoord van de gebruiker moet voldoen aan de criteria om de sterkte te controleren Vergrendelen (Ja of Nee) â€" of het account van de gebruiker is vergrendeld vanwege te veel inlogfouten Max. (N/A of een getal) â€" het maximale aantal mislukte aanmeldingen voordat de account van de gebruiker is vergrendeld

#### SSL of TLS werkt niet zoals verwacht

Als u DNS op de FTD's niet inschakelt, kunt u fouten in het logboek zien die erop wijzen dat LDAP onbereikbaar is:

root@SEC-FMC:/\$ sudo cd /var/common root@SEC-FMC:/var/common\$ sudo pigtail

MSGS: 03-05 14:35:31 SEC-FTD sshd[10174]: pam\_unix(sshd:auth): authentication failure; logname= uid=0 ex MSGS: 03-05 14:35:31 SEC-FTD sshd[10174]: pam\_ldap: ldap\_starttls\_s: Can't contact LDAP server MSGS: 03-05 14:35:33 SEC-FTD sshd[10138]: error: PAM: Authentication failure for h.potter from 192.0.2.15 p MSGS: 03-05 14:35:33 SEC-FTD sshd[10138]: Failed keyboard-interactive/pam for h.potter from 192.0.2.15 p MSGS: 03-05 14:35:33 SEC-FTD sshd[10138]: error: maximum authentication attempts exceeded for h.potter for MSGS: 03-05 14:35:33 SEC-FTD sshd[10138]: Disconnecting authenticating user h.potter 192.0.2.15 port 614

Zorg ervoor dat Firepower in staat is om de LDAP servers FQDN op te lossen. Als dit niet het geval is, voegt u de juiste DNS toe zoals in de afbeelding wordt weergegeven.

FTD: Open de FTD CLISH en voer de opdracht uit: > configure network dns servers

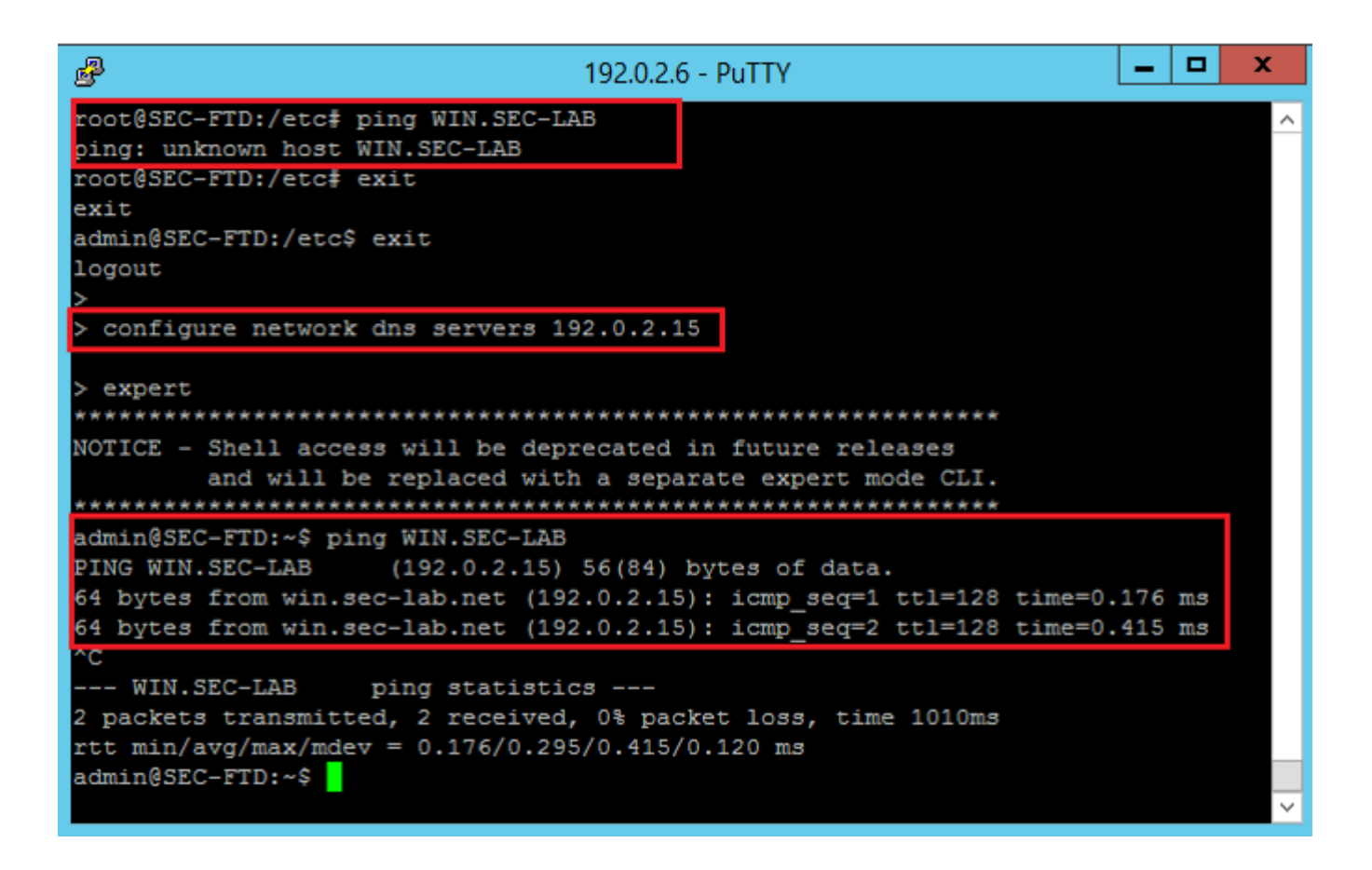

VCC: kies System > Configurationen kies vervolgens Beheerinterfaces zoals in de afbeelding:

| ess List                            | • Inte    | rfaces      |                    |                 |        |           |    |  |
|-------------------------------------|-----------|-------------|--------------------|-----------------|--------|-----------|----|--|
| cess Control Preferences<br>dit Log | Link      | Name        | Channels           | MAC Addres      | is     | IP        |    |  |
| dit Log Certificate                 |           |             |                    |                 |        | Address   |    |  |
| ange Reconciliation                 | 0         | eth0        | Management Traffic | fic 00:0C:29:29 | :CF:2D | 192.0.2.5 |    |  |
| IS Cache                            |           |             | Even, name         |                 |        |           |    |  |
| shboard                             | • Rou     | tes         |                    |                 |        |           |    |  |
| tabase                              | TRut      | Bautas      |                    |                 |        |           |    |  |
| nail Notification                   | 1Pv4      | Routes      |                    |                 |        |           | 1  |  |
| ternal Database Access              | Des       | tination    | Netmask            | Interface       | Gatew  | ay        |    |  |
| TPS Certificate                     | •         |             |                    |                 | 192.0. | 2.1       |    |  |
| formation                           |           |             |                    |                 |        |           |    |  |
| trusion Policy Preferences          | IPv6      | Routes      |                    |                 | _      | ~         |    |  |
| anguage                             | Des       | tination    | Prefix Lengt       | h Interface     | Gate   | eway      |    |  |
| ogin Banner                         | <b>C1</b> |             |                    |                 |        |           |    |  |
| lanagement Interfaces               | • Sha     | red Sett    | angs               |                 |        |           |    |  |
| etwork Analysis Policy Preferences  | Hostr     | ame         | EC-FMC             |                 |        |           |    |  |
| ocess                               | Doma      | ains        |                    |                 |        |           |    |  |
| EST API Preferences                 | Prima     | IN DNS Se   | ruer (             | 192.0.2.10      |        | 1         | Ľ. |  |
| emote Storage Device                |           | 19 0110 00  |                    |                 |        |           |    |  |
| NMP                                 | Secon     | ndary DNS   | Server             |                 |        |           |    |  |
| hell Timeout                        | Tertia    | ry DNS Se   | rver               | 8305            |        |           |    |  |
| me                                  | Remo      | te Manage   | ment Port          |                 |        |           |    |  |
| me Synchronization                  |           |             |                    |                 |        |           |    |  |
| CAPL/CC Compliance                  | • ICM     | PV6         |                    |                 |        |           |    |  |
| er Configuration                    | Allow     | Sending E   | cho Reply          |                 |        |           |    |  |
| fware Tools                         | Packe     | its         |                    |                 |        |           |    |  |
| ulnerability Mapping                | Allow     | Sending D   | estination         | <b>*</b>        |        |           |    |  |
| eb Analytics                        | Unrea     | schable Pac | DOBUS              |                 |        |           |    |  |
|                                     | • Prop    | cy          |                    |                 |        |           |    |  |
|                                     | Enabi     | ed          |                    |                 |        |           |    |  |
|                                     |           |             |                    |                 |        |           |    |  |
|                                     |           |             |                    | Save Can        | cel    |           |    |  |
|                                     |           |             |                    |                 |        |           |    |  |

Zorg ervoor dat het certificaat dat is geüpload naar het VCC het certificaat is van de CA die het servercertificaat van de LDAP heeft ondertekend, zoals wordt geïllustreerd in de afbeelding:

| Certificate                                                                       |                       | x |                 | <b>R</b> | Certificate                                                                                      |
|-----------------------------------------------------------------------------------|-----------------------|---|-----------------|----------|--------------------------------------------------------------------------------------------------|
| General Details Certification Path                                                |                       | _ |                 | G        | eneral Details Certification Path                                                                |
| Certificate Information                                                           |                       |   |                 |          | Certificate Information                                                                          |
| This certificate is intended for the for<br>• Ensures the identity of a remote co | bllowing purpose(s):  |   |                 |          | This certificate is intended for the fo<br>• All issuance policies<br>• All application policies |
|                                                                                   |                       |   |                 |          |                                                                                                  |
| Issued to: WIN.SEC-LAB                                                            |                       |   |                 |          | Issued to: WIN-H9R5R13M8P6-C4                                                                    |
| Issued by: WIN-H9R5R13M8P6-C/                                                     | A                     |   |                 |          | Issued by: WIN-H9R5R13M8P6-CA                                                                    |
| Valid from 2/26/2020 to 2/26/2                                                    | 021                   |   |                 |          | Valid from 2/25/2020 to 2/25/2                                                                   |
| Install Certifi                                                                   | cate Issuer Statement |   | ed (Select to c |          | Install Certific                                                                                 |
|                                                                                   | OK                    |   |                 |          |                                                                                                  |

Gebruik pakketopnamen om te bevestigen dat LDAP-server de juiste informatie verstuurt:

|                                           | (        |                     |                    |                          |               |        |                                    | *Ethe                     |
|-------------------------------------------|----------|---------------------|--------------------|--------------------------|---------------|--------|------------------------------------|---------------------------|
| F                                         | File Edi | t View Go C         | apture Analyze St  | atistics Telephony Wirel | ess Tools H   | elp    |                                    |                           |
| 1                                         |          | 🤊 🛞 ] 🙆             | रे 🖸 🤇 🗢 🔿 🖞       | i T 👲 🗐 🔍 🤅              | a 🔍 🎹         |        |                                    |                           |
| Γ                                         | Idap     | tls && ip.addr==192 | .0.2.5             |                          |               |        |                                    |                           |
| N                                         | o.       | Time                | Source             | Destination              | Protocol      | Length | Info                               |                           |
|                                           |          | 3 0.143722          | 192.0.2.5          | 192.0.2.15               | TLSv1.2       | 107    | Application Data                   |                           |
|                                           |          | 4 0.143905          | 192.0.2.15         | 192.0.2.5                | TLSv1.2       | 123    | Application Data                   |                           |
|                                           | 2        | 2 2.720710          | 192.0.2.15         | 192.0.2.5                | TLSv1.2       | 1211   | Application Data                   |                           |
|                                           | 2        | 9 3.056497          | 192.0.2.5          | 192.0.2.15               | LDAP          | 97     | extendedReq(1) LDAP_START_TLS_OID  |                           |
|                                           | 3        | 0 3.056605          | 192.0.2.15         | 192.0.2.5                | LDAP          | 112    | extendedResp(1) LDAP_START_TLS_OI  | D                         |
| 4                                         | 3        | 2 3.056921          | 192.0.2.5          | 192.0.2.15               | TLSv1.2       | 313    | Client Hello                       |                           |
| Ц                                         | 3        | 3 3.057324          | 192.0.2.15         | 192.0.2.5                | TLSv1.2       | 1515   | Server Hello, Certificate, Server  | Key Exchange, Certificat  |
|                                           | 3        | 5 3.060532          | 192.0.2.5          | 192.0.2.15               | TLSv1.2       | 260    | Certificate, Client Key Exchange,  | Change Cipher Spec, Encr  |
| Ц                                         | 3        | 5 3.061678          | 192.0.2.15         | 192.0.2.5                | TLSv1.2       | 173    | Change Cipher Spec, Encrypted Han  | dshake Message            |
| 1                                         | Frame    | 33: 1515 byte       | s on wire (12120   | bits), 1515 bytes capt   | tured (12120  | bits)  | on interface \Device\NPF_{3EAD5E9F | F-B6CB-4EB4-A462-217C1A10 |
|                                           | Ether    | net II, Src: V      | Mware_69:c8:c6 (0  | 0:0c:29:69:c8:c6), Dst   | t: VMware_29: | cf:2d  | (00:0c:29:29:cf:2d)                |                           |
|                                           | > Inter  | net Protocol V      | ersion 4, Src: 19  | 2.0.2.15, Dst: 192.0.2   | 2.5           |        |                                    | Cisco Firepower Mar       |
| 1                                         | Trans    | mission Contro      | l Protocol, Src P  | ort: 389, Dst Port: 52   | 2384, Seq: 47 | , Ack  | : 279, Len: 1449                   |                           |
| 1                                         | 4 Trans  | port Layer Sec      | urity              |                          |               |        |                                    | ← → C = fr                |
|                                           | 4 11     | SV1.2 Record L      | ayer: Handshake P  | rotocol: Multiple Hand   | ishake Messag | es     |                                    |                           |
|                                           |          | Content Type:       | Handshake (22)     |                          |               |        |                                    | Overview Analysis         |
|                                           |          | Version: TLS .      | 1.2 (0x0505)       |                          |               |        |                                    |                           |
|                                           | Þ        | Handshake Pool      | tocol: Server Hel  |                          |               |        |                                    |                           |
|                                           | 4        | Handshake Pro       | tocol: Certificat  |                          |               |        |                                    | LICORE LICOR DO           |
|                                           |          | Handshake 1         | Type: Certificate  | (11)                     |               |        |                                    | USEIS USEI KU             |
|                                           |          | Length: 112         | 24                 | ()                       |               |        |                                    |                           |
|                                           |          | Certificate         | es Length: 1121    |                          |               |        |                                    | External Authent          |
|                                           |          | 4 Certificate       | es (1121 bytes)    |                          |               |        |                                    |                           |
|                                           |          | Certific            | cate Length: 1118  |                          |               |        |                                    | Authentication Method     |
|                                           |          | 4 Certific          | cate: 3082045a3082 | 0342a0030201020213320    | 000000456c38  | ðc8    | id-at-commonName=WIN.SEC-LAB i     | d- CAC                    |
|                                           |          | ▷ signe             | edCertificate      |                          |               |        |                                    | Name #                    |
|                                           |          | > algor             | rithmIdentifier (s | ha256WithRSAEncryptio    | n)            |        |                                    | Name -                    |
|                                           |          | Paddi               | ing: 0             |                          |               |        |                                    | Description               |
|                                           |          | encry               | pted: 3645eb11287  | 88982e7a5178f36022fa3    | 03e77bad1043  | obdd   |                                    | Server Turne              |
| ▷ Handshake Protocol: Server Key Exchange |          |                     |                    |                          |               |        |                                    | Server type               |
| P Handshake Protocol: Certificate Request |          |                     |                    |                          |               |        |                                    |                           |
|                                           | -        | Handshake Pro       | Tune: Server Hell  | Done (14)                |               |        |                                    | Primary Server            |
|                                           |          | Length: A           | The server nerro   | (14)                     |               |        |                                    | rinnary octver            |
|                                           |          |                     |                    |                          |               |        |                                    |                           |
|                                           |          |                     |                    |                          |               |        |                                    | Port *                    |
|                                           |          |                     |                    |                          |               |        |                                    |                           |
|                                           |          |                     |                    |                          |               |        |                                    |                           |

### Gerelateerde informatie

- <u>Gebruikersaccounts voor beheertoegang</u>
- <u>Cisco Firepower Management Center lichtgewicht Directory Access Protocol-verificatie</u> omzeilbaarheid
- <u>Configuratie van LDAP-verificatieobject op FireSIGHT-systeem</u>
- Technische ondersteuning en documentatie Cisco Systems

#### Over deze vertaling

Cisco heeft dit document vertaald via een combinatie van machine- en menselijke technologie om onze gebruikers wereldwijd ondersteuningscontent te bieden in hun eigen taal. Houd er rekening mee dat zelfs de beste machinevertaling niet net zo nauwkeurig is als die van een professionele vertaler. Cisco Systems, Inc. is niet aansprakelijk voor de nauwkeurigheid van deze vertalingen en raadt aan altijd het oorspronkelijke Engelstalige document (link) te raadplegen.